## Postupak pri pojavi greške sa kodom H0033

U slučaju da se prilikom instalacije ili pokretanja programa javi greška "HASP SRM Protection System - Unable to access HASP SRM Run-time Environment (H0033)" ili "Sentinel HASP Protection System - Unable to access Sentinel HASP Run-time Environment (H0033)" potrebno je uraditi sledece:

Proverite da li je HASP kljuc prikljucen na USB port racunara i da li svetli njegova lampica.

Ako je to ispunjeno, kliknite na sledeći link: <u>http://localhost:1947/\_int\_/devices.html</u>

Trebalo bi da se u vašem Web Browseru pojavi ovakva stranica:

| HASP SRM Admin Co                                                                                                    | ontrol Center: HASP Keys - M                   | ozilla Firefox  |                          |                         |             |                 |            |                                |                        | _ 0 ×                        |
|----------------------------------------------------------------------------------------------------|------------------------------------------------|-----------------|--------------------------|-------------------------|-------------|-----------------|------------|--------------------------------|------------------------|------------------------------|
| Eile Edit ⊻iew Higto                                                                                                    | ry <u>B</u> ookmarks <u>T</u> ools <u>H</u> el | p               |                          |                         |             |                 |            |                                |                        |                              |
| <u> ८</u> - ८                                                                                                    | 🗙 🏠 🔥 🔥                                        | host:1947/_int_ | /devices.html            |                         |             |                 |            | ☆ • 🚮•                         | Google                 | ۶                            |
| 🔊 Most Visited 📄 Get                                                                                                    | tting Started <u></u> Latest Headl             | lines           |                          |                         |             |                 |            |                                |                        |                              |
| A HASP SRM Admin                                                                                                    | Control Center: HA +                           |                 |                          |                         |             |                 |            |                                |                        |                              |
| HASI                                                                                                    |                                                |                 |                          |                         |             |                 |            |                                | HASP Licer<br>Admin Co | nse Manager<br>ontrol Center |
|                                                                                                    |                                                |                 |                          | HASP Keys availab       | le on MILAN | I-PC            |            |                                |                        |                              |
| Administration<br>Options<br>HASP Keys<br>Products<br>Features<br>Sessions<br>Update/Attach<br>Access Log<br>Configuration<br>Diagnostics<br>Help<br>About | # Location<br>1 Locat                          | Vendor<br>72665 | HASP Key ID<br>192113590 | Key Type<br>HASP HL Pro |             | Version<br>3.25 | Sessions - | Actions<br>[Features][Sessions | Blink on               |                              |

Ukoliko je pristup ovoj stranici onemogućen (pokrene se Web-browser ali prijavi da ne može uspostaviti konekciju - u Firefox-u "Firefox can't establish a connection to the server at localhost:1947" a Internet Explorer prijavi "Internet Explorer cannot display the webpage"), tada postoji problem sa servisom License Managera (LM).

Potrebno je preuzeti program za instalaciju najnovijih HASP drajvera. Za ovu svrhu najbolje je iskoristiti varijantu programa programa koji radi iz komandne linije, malo je manje elegantan za upotrebu, ali ima vise mogućnosti od standardnog programa za instalaciju drajvera.

Evo linka do programa za instalaciju HASP drajvera: ftp://ftp.aladdin.com/pub/hasp/Sentinel\_HASP/Runtime\_%28Drivers%29/Sentinel\_HASP\_Runtime\_cmd\_line.zip

Raspakujte ovu arhivu i dobićete program haspdinst.exe. Zapamtite direktorijum gde se nalazi ovaj program.

Pokrenite "Run" dijalog: (korisnici Windows XP) "Start->Run", (korisnici Windows Vista i Windows 7) "Start->All Programs->Acessories->Run" Kliknite na dugme "Browse" i pronađite program **haspdinst.exe** kojeg ste upravo preuzeli. Kada ga pronadjete duplim klikom miša ga izaberite. U edit polju dijaloga "Run" kliknite na kraj linije i iza poslednjeg slova e u .exe otkucajte -fr -kp -purge

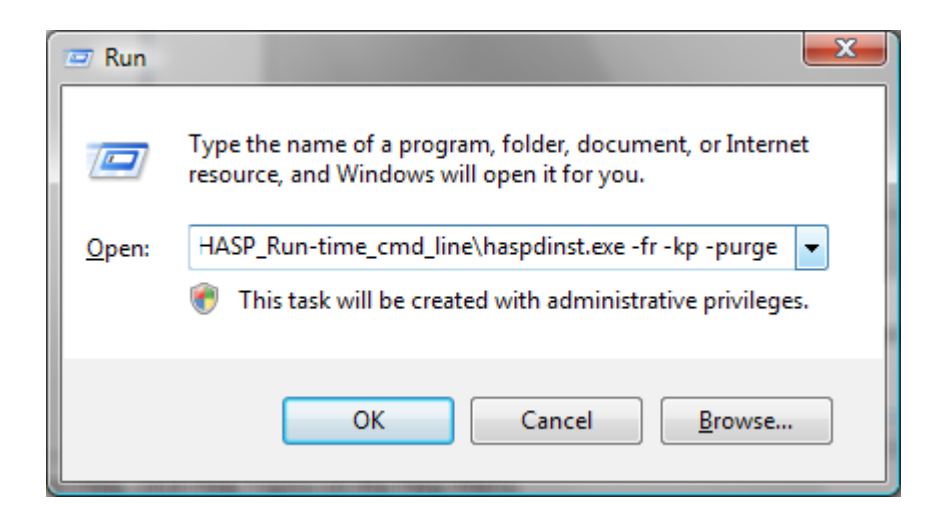

Kliknite na Ok dugme. Počeće proces deinstalacije drajvera i čišćenje zaostalih i nekompletno instalisanih ostataka.

Kada program zavrsi sa radom, ponovite sve isto samo sada cete posle poslednjeg e u .exe otkucati -i

| 📨 Run         | ×                                                                                                    |  |  |  |  |  |  |  |
|---------------|----------------------------------------------------------------------------------------------------|--|--|--|--|--|--|--|
|               | Type the name of a program, folder, document, or Internet resource, and Windows will open it for you. |  |  |  |  |  |  |  |
| <u>O</u> pen: | ds\Sentinel_HASP_Run-time_cmd_line\haspdinst.exe -i                                                   |  |  |  |  |  |  |  |
|               | This task will be created with administrative privileges.                                             |  |  |  |  |  |  |  |
|               | OK Cancel <u>B</u> rowse                                                                              |  |  |  |  |  |  |  |

Kliknite na Ok dugme. Ovime će započeti postupak instalacije drajvera.

Prihvatite "License Agreement" i odblokirajte fajl ako antivirusni/firewall program pokuša da ga blokira. Kada se završi postupak instalacije i dodje se do "Finish" dugmeta, kliknite na njega. Zatim restartujte računar.

Kada se računar ponovo podigne, pokušajte ponovo pristupiti sledećoj stranici: <u>http://localhost:1947/\_int\_/devices.html</u>

Ako i dalje ne mozete pristupiti toj stranici, mogući uzrok je to da servis Licence Managera iz nekog razloga nije pokrenut. Da bi smo to ispitali uradićemo sledeće:

Pokrenite "Run" dijalog: (korisnici Windows XP) "Start->Run", (korisnici Windows Vista i Windows 7) "Start->All Programs->Acessories->Run"

U edit polju otkucajte: services.msc

| 📼 Run         |                                                                                                    |  |  |  |  |  |  |  |
|---------------|----------------------------------------------------------------------------------------------------|--|--|--|--|--|--|--|
|               | Type the name of a program, folder, document, or Internet resource, and Windows will open it for you. |  |  |  |  |  |  |  |
| <u>O</u> pen: | services.msc 💌                                                                                        |  |  |  |  |  |  |  |
|               | This task will be created with administrative privileges.                                             |  |  |  |  |  |  |  |
|               | OK Cancel <u>B</u> rowse                                                                              |  |  |  |  |  |  |  |

## Kliknite na OK

Pojavice se deo Administrativnih alata (Administrative Tools) koji prikazuje spisak svih servisa. U spisku servisa pronadjite servis pod imenom "Sentinel HASP License Manager" ili ako je u pitanju malo starija verzija servis se zove "HASP License Manager".

| O <sub>o</sub> Services |                                                                                                    |                                                                                                    |                                                                                                    |                               |                                                                                               |                                                                                                    | - • × |  |  |  |  |
|-------------------------|----------------------------------------------------------------------------------------------------|----------------------------------------------------------------------------------------------------|----------------------------------------------------------------------------------------------------|-------------------------------|-----------------------------------------------------------------------------------------------|----------------------------------------------------------------------------------------------------|-------|--|--|--|--|
| <u>File Action View</u> | <u>H</u> elp                                                                                                    |                                                                                                    |                                                                                                    |                               |                                                                                               |                                                                                                    |       |  |  |  |  |
|                         | à 🛃 👔 🖬 🕨 🔳 🕪 🕨                                                                                                    |                                                                                                    |                                                                                                    |                               |                                                                                               |                                                                                                    |       |  |  |  |  |
| 🧟 Services (Local)      | 🔉 Services (Local)                                                                                                    |                                                                                                    |                                                                                                    |                               |                                                                                               |                                                                                                    |       |  |  |  |  |
|                         | Sentinel HASP License Manager                                                                                         | Name                                                                                                    | Description                                                                                                    | Status                        | Startup Type                                                                                  | Log On As                                                                                             | *     |  |  |  |  |
|                         | Stop the service<br>Restart the service<br>Description:<br>Manages licenses secured by Safenet<br>Inc. Sentinel HASP. | Remote Access Auto Connection Mana     Remote Access Connection Manager     Remote Desktop Configuration     Remote Desktop Services     Remote Posktop Services UserMode Por     Remote Procedure Call (RPC)     Remote Procedure Call (RPC) Locator     Remote Registry | Creates a connecti<br>Manages dial-up a<br>Remote Desktop C<br>Allows users to co<br>Allows the redirecti<br>The RPCSS service<br>In Windows 2003 a<br>Enables remote us                            | Started                       | Manual<br>Manual<br>Manual<br>Manual<br>Manual<br>Automatic<br>Manual<br>Manual               | Local Syste<br>Local Syste<br>Network S<br>Local Syste<br>Network S<br>Network S<br>Local Service     |       |  |  |  |  |
|                         |                                                                                                    | Routing and Remote Access     Routing and Remote Access     Rec Endpoint Mapper     Secondary Logon     Secure Socket Tunneling Protocol Service     Security Accounts Manager     Security Center                                                                        | Offers routing servi<br>Resolves RPC interf<br>Enables starting pr<br>Provides support f<br>The startup of this<br>The WSCSVC (Win                                                                  | Started<br>Started<br>Started | Manual<br>Automatic<br>Manual<br>Manual<br>Automatic<br>Automatic (D                          | Local Syste<br>Network S<br>Local Syste<br>Local Service<br>Local Syste<br>Local Service              | =     |  |  |  |  |
|                         |                                                                                                    | Sentinel HASP License Manager<br>Server<br>Shell Hardware Detection<br>Smart Card<br>Smart Card Removal Policy<br>SNMP Trap<br>Software Protection<br>SPP Notification Service<br>SQL Server (SQLEXPRESS)                                                                 | Manages licenses s<br>Supports file, print,<br>Provides notificati<br>Manages access to<br>Allows the system<br>Receives trap mess<br>Enables the downl<br>Provides Software<br>Provides storage, p | Started<br>Started<br>Started | Automatic<br>Automatic<br>Automatic<br>Manual<br>Manual<br>Automatic (D<br>Manual<br>Disabled | Local Syste<br>Local Syste<br>Local Syste<br>Local Service<br>Local Service<br>Network S<br>Network S |       |  |  |  |  |
|                         | \Extended \Standard /                                                                                                 |                                                                                                    |                                                                                                    |                               |                                                                                               |                                                                                                    |       |  |  |  |  |

Proverite da li u koloni "status" piše "Started". Ako ne piše nista tada servis nije ni pokrenut i treba ga pokrenuti. To se radi tako što se klikne desnim klikom miša na "Sentinel HASP License Manager" i iz padajuceg menija izabere "Start". (Moguće je da se ovaj servis negde zove samo "HASP License Manager" - to je stari naziv). Druga stvar koju treba proveriti je način pokretanja servisa. To se vidi u koloni "Startup type". Ako tu piše bilo šta osim "Automatic" potrebno je izvrsiti promenu. Desnim klikom miša na "Sentinel HASP License Manager" iz padajućeg menija izaberete "Properties" i otvoriće se dijalog u kojem se to može podesiti.

| Log Un                                                                                            | Recovery Dependencies                                                                                                    |  |  |  |  |  |  |
|---------------------------------------------------------------------------------------------------|----------------------------------------------------------------------------------------------------|--|--|--|--|--|--|
| Service name:                                                                                     | haspims                                                                                                    |  |  |  |  |  |  |
| Display name:                                                                                     | Sentinel HASP License Manager                                                                                                    |  |  |  |  |  |  |
| Description:                                                                                      | Manages licenses secured by Safenet Inc. Sentinel                                                                                  |  |  |  |  |  |  |
| Path to executab<br>C:\Windows\sys                                                                | ole:<br>tem32\hasplms.exe -run                                                                                                    |  |  |  |  |  |  |
| Startup type:                                                                                     | Automatic 👻                                                                                                    |  |  |  |  |  |  |
|                                                                                                   |                                                                                                    |  |  |  |  |  |  |
| Help me configur                                                                                  | Reservice startup options.                                                                                                    |  |  |  |  |  |  |
| Help me configur<br>Service status:                                                               | Started                                                                                                    |  |  |  |  |  |  |
| Help me configu<br>Service status:                                                                | Started         Started         State                                                                                              |  |  |  |  |  |  |
| Help me configur<br>Service status:<br>Start<br>You can specify<br>from here.                     | Started         Started         Stop       Pause         Resume         the start parameters that apply when you start the service |  |  |  |  |  |  |
| Help me configur<br>Service status:<br>Start<br>You can specify<br>from here.<br>Start parameters | Started         Started         Stop       Pause       Resume         the start parameters that apply when you start the service   |  |  |  |  |  |  |

U listi "Startup type" izaberete "Automatic". Iz dijaloga izađite na OK.

Nakon toga, ponovo pokušajte pristup onom istom linku: <u>http://localhost:1947/\_int\_/devices.html</u>

Ako se stranica otvori, tada je servis License Managera u punoj funkciji.

| Image: Section Section Sectio                  | HASP SRM Admin Cont     | ntrol Center: HASP Key | s - Mozilla Firefox |               |                  |              |         |          |                            | _ © _×                          |
|----------------------------------------------------------------------------------------------------|-------------------------|------------------------|---------------------|---------------|------------------|--------------|---------|----------|----------------------------|---------------------------------|
| Image: Second Second                                | Eile Edit View History  | / Bookmarks Tools      | Help                |               |                  |              |         |          |                            |                                 |
| Mori Voited      Getting Started      Latert Headlines      HASP Start Admin Control Center: HA     HASP License M     Admin Control      HASP Keys available on MILAN-PC      HASP Keys available on MILAN-PC      Ucation Vendor HASP Key ID Key Type     Version Sessions Actions      HASP Keys     Sessions     Update/Attach     Access Log     Configuration     Digmostics                                                                                                    | 🔇 💽 🤆 🗙                 | 🔥 🛕 http://            | localhost:1947/_int | /devices.html |                  |              |         |          | 😭 🔹 🚼 • Google             | ,                               |
| HASP SBM Admin Control Center: HA       Image: Center of the second second sec                                            | 🔊 Most Visited 📄 Gettir | ing Started 🔜 Latest I | leadlines           |               |                  |              |         |          |                            |                                 |
| HASP License M<br>Admin Control<br>HASP Keys available on MILAN-PC<br>Image: Control         Image: Control           Market Automa         Image: Control           Market Automa         Image: Control           Market Automa         Image: Control           Image: Control         Image: Control           Image: Control         Image: Control                                                                                                    | A HASP SRM Admin Co     | Control Center: HA     | 4                   |               |                  |              |         |          |                            |                                 |
| HASP License M<br>Admin Control<br>HASP Keys<br>Products<br>Sessions<br>Updat/Attach<br>Configuration<br>Updat/Attach<br>Configuration<br>Updat/Attach                                                                                                    | Autor Starrage          |                        |                     |               |                  |              |         |          |                            |                                 |
| HASP Keys available on MILAN-PC           Administration<br>Options         # Location         Vendor         HASP Key ID         Key Type         Version         Sessions         Actions           HASP Keys         1         Local         72665         192113590         HASP HL Pro         IS         3.25         •         Features         Sessions         Blink on           Update/Attach         Access tog         Configuration         Diagnostics         Hele         Hele                                                                                                    | HASP                    | SRM                    |                     |               |                  |              |         |          | HASP Lie<br>Admin          | cense Manager<br>Control Center |
| Administration<br>Options     #     Location     Vendor     HASP Key ID     Key Type     Version       1     Location     Vendor     HASP Key ID     Key Type     Version     Sessions       1     Location     72665     192113590     HASP HL Pro     IS     3.25     Features       Sessions     UpdateAttach       Access Log       Dargoards       Hele                                                                                                    |                         |                        |                     |               | HASP Keys availa | ble on MILAN | N-PC    |          |                            |                                 |
| Options         #         Location         Vendor         HASP Key/ID         Key Type         Version         Sessions         Actions           HASP Keys         1         Local         72665         192113590         HASP HL Pro         It         3 2.5         -         Features [Sessions] Blink on           Products         Sessions         Access Log         Configuration         Diagnostics         Help         Help                                                                                                    | Administration          |                        |                     |               |                  |              |         |          |                            |                                 |
| HASP Keya<br>Products<br>Peatures<br>Sessions<br>Update/Attach<br>Access log<br>Configuration<br>Diagnostics<br>Help                                                                                                    | Options                 | # Location             | Vendor              | HASP Key ID   | Key Type         |              | Version | Sessions | Actions                    |                                 |
| Products Products Pro | 1110001/                | 1 Local                | 72665               | 192113590     | HASP HL Pro      | E            | 3.25    |          | Features Sessions Blink on |                                 |
| Features Session Update/Attach Access Log Configuration Diagnostics Help                                                                                                    | Products                |                        |                     | -             |                  |              |         |          |                            |                                 |
| Sessions Update/Attach Access Log Configuration Diagnosics Help                                                                                                    | Features                |                        |                     |               |                  |              |         |          |                            |                                 |
| Update/Attach<br>Access Log<br>Configuration<br>Diagnostics                                                                                                    | Sessions                |                        |                     |               |                  |              |         |          |                            |                                 |
| Access Log<br>Configuration<br>Diagnostics<br>Help                                                                                                    | Update/Attach           |                        |                     |               |                  |              |         |          |                            |                                 |
| Configuration<br>Diagnostics<br>Hele                                                                                                    | Access Log              |                        |                     |               |                  |              |         |          |                            |                                 |
| Diagnostics<br>Help                                                                                                    | Configuration           |                        |                     |               |                  |              |         |          |                            |                                 |
| Help                                                                                                    | Diagnostics             |                        |                     |               |                  |              |         |          |                            |                                 |
|                                                                                                    | Halo                    |                        |                     |               |                  |              |         |          |                            |                                 |
| About                                                                                                    | About                   |                        |                     |               |                  |              |         |          |                            |                                 |
|                                                                                                    | Help                    |                        |                     |               |                  |              |         |          |                            |                                 |

Na istoj stranici bi trebalo da je prikazan ključ koji je priključen na računar. Ako je to slučaj, tada ne bi trebalo vise da postoji bilo kakav problem i program bi trebao da moze da se pokrene. Međutim, ukoliko ključ nije prikazan, moguće je da je ključ prestao da funkcioniše i da ga treba zameniti.